# Quick Installation Guide

## Wireless USB Adapter

# Arabic مسلم التوصيل بجهاز الكمبيوتر الخيار 1: التركيب المباشر منهج المالي المالي المالي المالي المالي المالي المالي المالي المالي المالي المالي الم

**P**tp-link

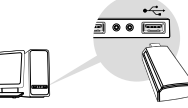

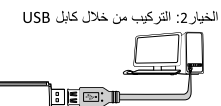

ملاحظة: في نظام التشغيل Windows XP او Vista،معالج البحث عن جهاز جديد سيظهر عندما يُكتشف المحول . الرجاء الضغط على الغاء .

## 2 تثبيت برنامج التشغيل

لنظام التشغيل ويندوز

أ. ادخل اسطوانة التشغيل CD وقم بفتح الطف Autorun.exe .
ملاحظة : يمكنك ايضا تحميل برنامج التشغيل من صفحة دعم المنتجات .
www.tp-link.com .

ب. قم باختيار المحول الخاص بك واتيع التعليمات لانهاء التركيب. ملاحظة : إذا لم تتمكن من تثليف برنامج التشغيل بنجاح ،قم بايقاف برنامج مكافحة الفيروسات وجدار الحماية ، وعد المحاولة.

## \_\_\_\_\_

لنظم التشغيل ماك OS X أ قم بتحميل بونامج التشغيل والادوات من صفحة دعم المنتجات www.tp-link.com ب قم بنك لضغط للمجلد الذي تمت بتحميله وقم بفتح الملف Install.pkg .

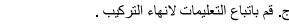

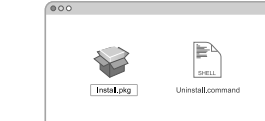

3 الانتصام للشبكة اللاسلكية لنظام التشغيل ويندوز الخيار 1: من خلال ادوات الشبكة اللاسلكية للويندوز أ. اضغط على رمز الشبكة اللاسلكية ( 2 او 2 م) على شريط المهام . ب. اختار شبكة الواى فاى الخاصة بك ،اضغط على توصيل

وادخل كلمة مرور الشبكة اللاسلكية عندما يُطلب ادخالها .

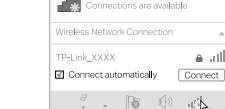

### Arabic

WPS

بشبكة الواي فاي

لنظام التشغيل ماك X OS X

الخيار 1: من خلال ادوات TP-LINK

اللاسلكية عندما تُطلب ادخالها

الغيار 2 : من خلال ادوات WPS اذا كان لا يوجز رو WPS في المحول القاص ،الرجاء تجاهل هذه الخطرة . أ. اصفطا لار WPS على الراوتر . ب. في خلال دقيقتين من بعد الضغط على زر WPSها الراوتر ،اضغط ضغطة مستمرة على الزر RWS على المحول حتى تفتح ادوات WPS.

ج. عند ظهور الرسالة "نجاح!" ،فان جهاز كمبيوترك يكون قد اتصل

أ. اضغط 🛸 (أدوات TP-LINK) على شريط القائمة او قم باختيار

التبويب ا**لبحث عن الموقع** وذلك على النافذة المنبثقة للادوات .

ب. اختار شبكة الواي فاي الخاصبة بك ، ادخل كلمة مرور الشبكة

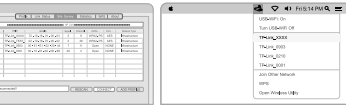

الخيار 2: من خلال اعدادات حماية الواى فاى (WPS) اذا كان لا يوجد زر WPS فى المحول الخاص ،الرجاء تجاهل هذه الغطوة . أ اضغط الزر WPS على البراوتر .

ب. في خلال دقيقتين ،اضغط ضغطة مستمرة على الزر WPS على المحول حتى تفتح ادوات WPS .

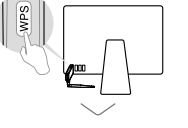

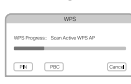

ج. عند مطالبتك او ظهور " الانتهاء من برتكول WPS" او " PBC تحصل على ملف WPSبنجاح"،هذا يعنى اكتمال الاعداد

> للتعليمات بمزيد من التفصيل ،الرجاء الرجوع الى دليل المستخدم من صفحة الدعم للمنتجات www.tp-link.com.

> > Images may differ from actual products.

#### Turkish

### 1 Connecting to a Computer Option 1: Direct

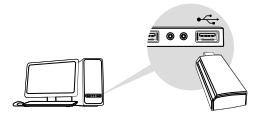

Option 2: Via USB Extension Cable

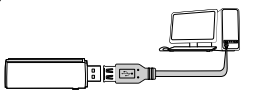

Note: In Windows XP or Vista, the Found New Hardware Wizard window appears when the adapter is detected. Please click Cancel.

#### 2 Driver Installation

#### For Windows

- A. Insert the CD and run Autorun exe. Note: You can download the driver from the Support page of this product at www.tp-link.com.tr.
- B. Select your adapter and follow the instructions to complete the installation. Note: If you cannot install the driver successfully, disable the antivirus and firewall and try again.

## A. Download the driver and utility from this product's Support page at www.tp-link.com.tr.

B. Open the downloaded folder and run Install.pkg.

C. Follow the instructions to complete the installation.

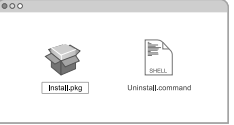

For Mac OS X

#### 3 Joining a Wireless Network

For Windows Option 1: Using Windows Wireless Utility A. Click the Network icon on the taskbar (or 24 \*@). B. Select your Wi-Fi network, click Connect and enter the password when prompted.

#### Connections are available Wireless Network Connection TP-Link XXXX \_\_\_\_\_ .u Connect automatically Connect

#### Turkich

Option 2: Installation via WPS Tool If your adapter does not have a WPS button, you can ignore this option. A. Press the WPS button on your router. B. Within 2 minutes, press and hold the WPS button on the adapter until the WPS Tool opens.

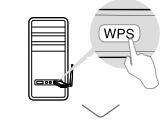

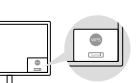

C. "Connected!" When the message appears, your computer is connected to Wifi.

for Mac OS X

Option 1: Via TP-Link Utility

A. Click (TP-Link Utility) the menu bar or select the Field Survey tab of the pop-up program window.

B. Select your Wi-Fi network and enter the Wifi password when prompted.

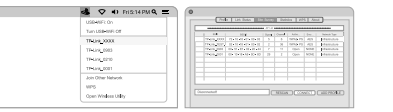

Option 2: Installation via WPS Tool If your adapter does not have a WPS button, you can ignore this option. A. Press the WPS button on your router.

B. Within 2 minutes, press and hold the WPS button on the adapter until the following window appears.

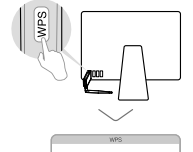

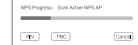

C. When asked "WPS Protocol Done" or "PBC - Receive WPS" the Profile has been successfully completed.

For detailed instructions, please review the User Guide on the Support page of this Product at www.tp-link.com.tr.

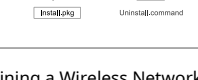